# Supplier Registration: Business

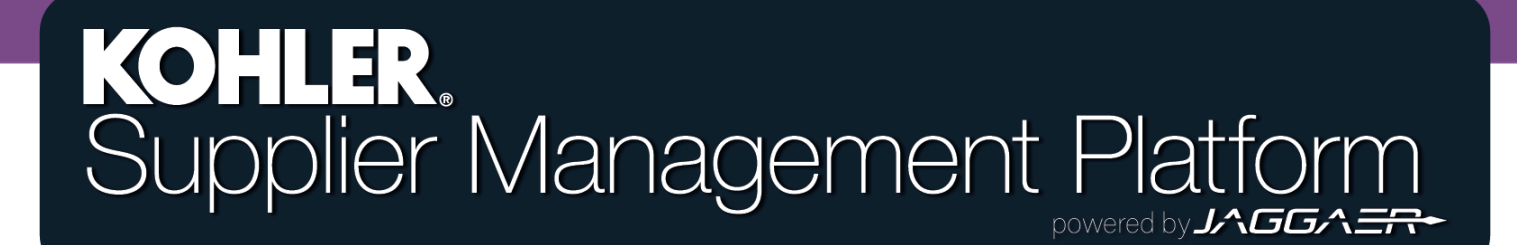

## **Getting Started**

|    | KOHLER. DEMO                  |                                           |  |  |  |  |
|----|-------------------------------|-------------------------------------------|--|--|--|--|
| 2  | Supplier Portal Dashboard     | From the Home Page of the Supplier Portal |  |  |  |  |
|    | Welcome                       | Dashboard, Click the Master Data symbol.  |  |  |  |  |
|    | ALERTS                        |                                           |  |  |  |  |
| F  | Note                          | Select "Company Profile"                  |  |  |  |  |
| \$ |                               |                                           |  |  |  |  |
|    | ACTIONS                       |                                           |  |  |  |  |
|    | There is no data to be shown. |                                           |  |  |  |  |

## **Getting Started**

|    | KOHLER.DEMO                                                                                  |                                               |                                |          |           |               |                                                                                                    |                     |       |        | <b>e</b> 1 |
|----|----------------------------------------------------------------------------------------------|-----------------------------------------------|--------------------------------|----------|-----------|---------------|----------------------------------------------------------------------------------------------------|---------------------|-------|--------|------------|
|    | Registration - Profile                                                                       |                                               |                                |          |           |               |                                                                                                    |                     |       | Save   | Publish    |
|    |                                                                                              |                                               | 🕑 DATA                         |          | ⊘ CONTAC  | TS            |                                                                                                    | 4 PROFILE           |       |        |            |
|    | General Business                                                                             | Products                                      | Certifications                 | Quality  | Logistics | Trade Complia | ance                                                                                                    |                     |       |        |            |
| 둼  | Please fill ALL mandatory<br>Sections containing emp                                         | y fields in ALL categ<br>oty mandatory fields | ories before clicking 'Pu<br>: | ıblish'! |           |               |                                                                                                    |                     |       |        |            |
| \$ | Business     Certificates     Trade Complian     General     Mandatory fields filling p      | ce<br>progress: 0%                            |                                |          |           |               |                                                                                                    |                     |       |        |            |
|    |                                                                                              |                                               |                                |          |           | Busine        | ess                                                                                                    |                     |       |        |            |
|    |                                                                                              |                                               |                                |          |           | (             | The <b>Bur</b>                                                                                                    | <b>sinces</b> table | ontai | ne hae | ic         |
|    | From here, you can choose the <b>Business</b> tab to navigate to the certifications section. |                                               |                                |          |           |               | information about your company,<br>such as address, industry, regions<br>of operation, and employee<br>demographics. |                     |       |        |            |

#### **Reminder**

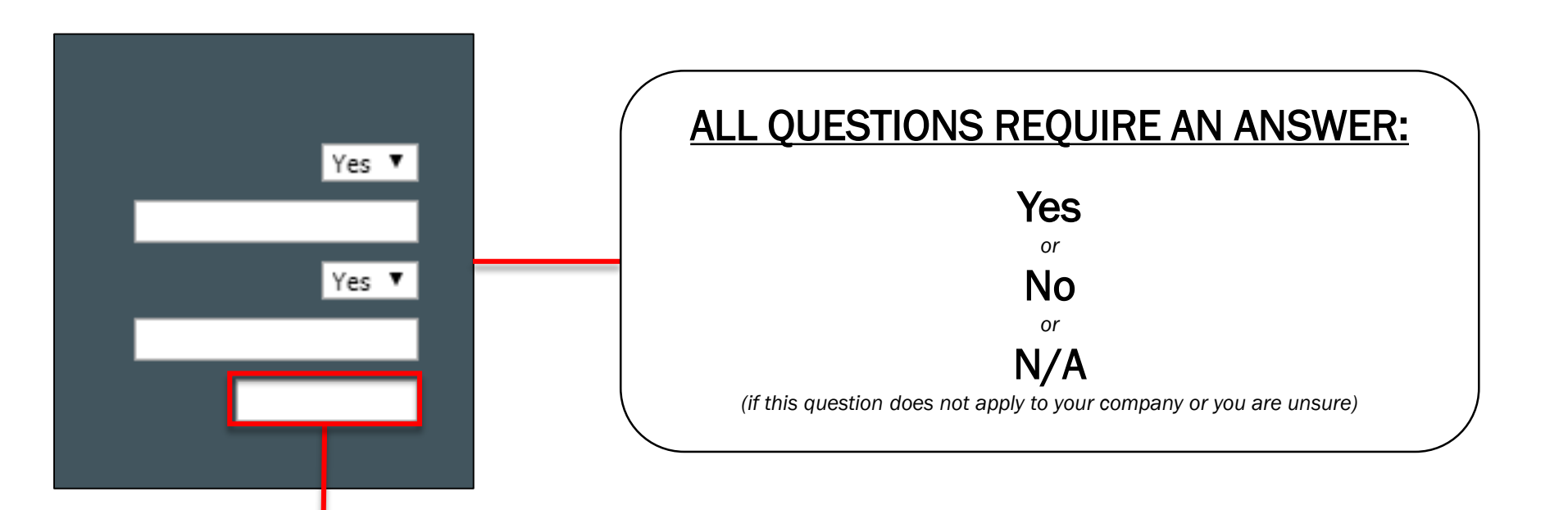

If you leave any questions blank or unanswered you will not be able to complete the registration!

#### **Company Information**

| Company Information in Local Language (If different<br>Company Name<br>Street Address<br>City  | t than Eng Insert company information as specified                                                          |
|------------------------------------------------------------------------------------------------|----------------------------------------------------------------------------------------------------|
| Parent Company Information<br>Is the parent company the same as the company registering?* No V | If you are the parent<br>company, select <b>"YES",</b><br>no further information is<br>required             |
| Street Address City Region / State / Province Postal / Zip Code 123 Country                    | If you are a subsidiary of<br>another Company, select<br><b>"NO"</b> and fill in the<br>information of your |

Parent Company

## **Company Information Cont.**

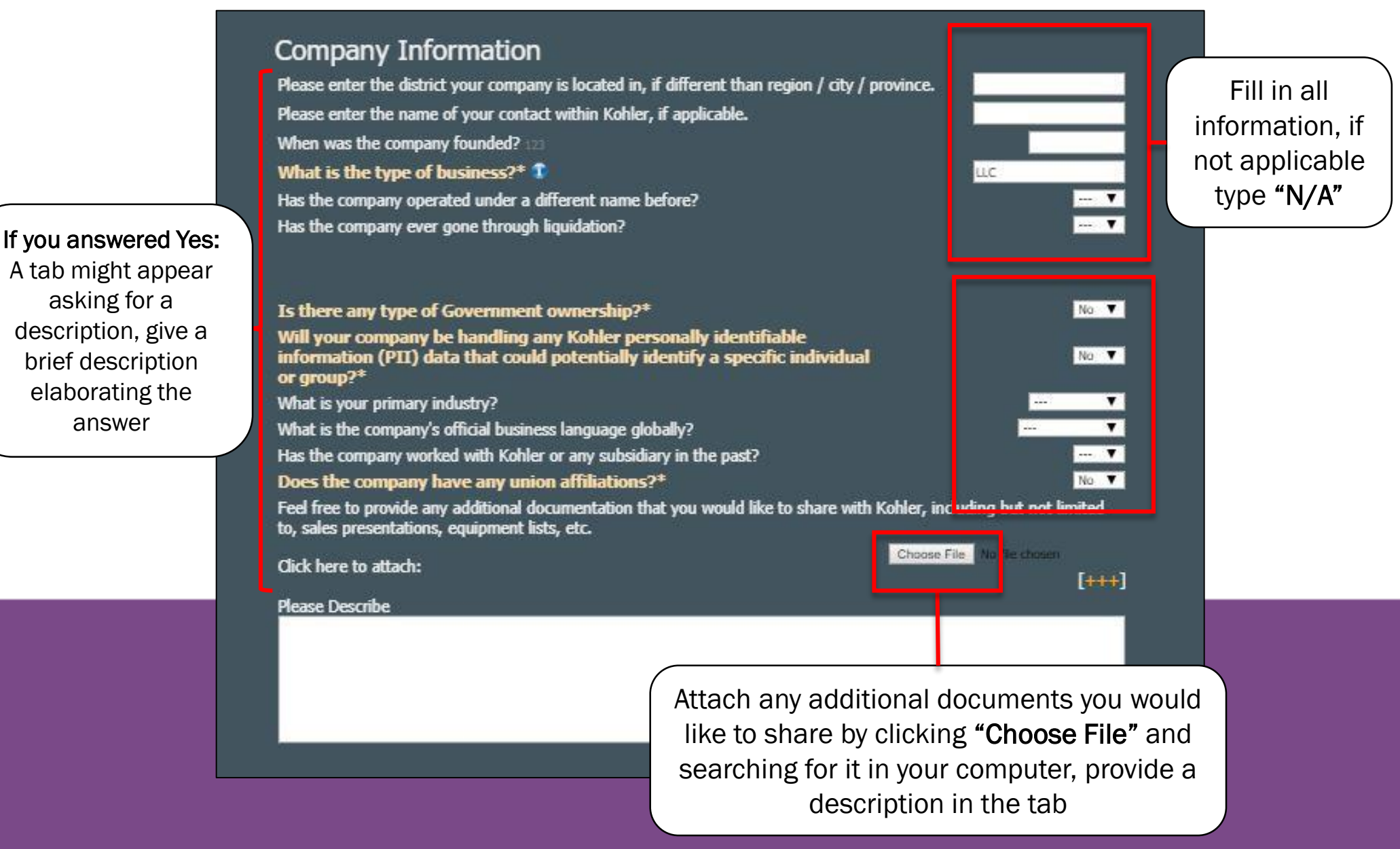

## **Supplying Regions**

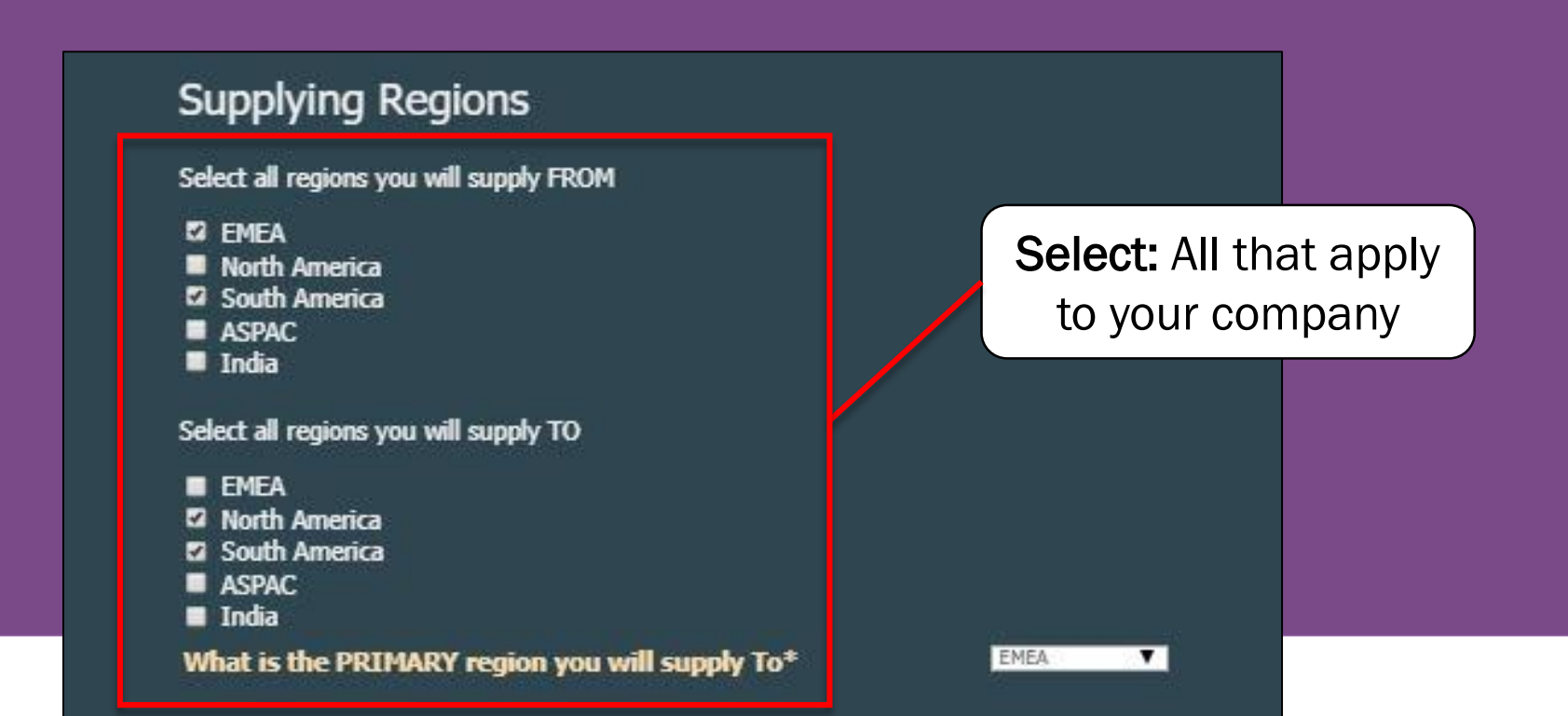

#### **Employee Demographics**

#### **Employee Demographics**

What is the percentage of each gender?

Male 50% Female 30%

Click SAVE in top right corner before continuing to another tab. Click PUBLISH in top right corner once complete.

**Type:** Insert the percentage of each gender represented in your company, just like the example provided

#### Save and Publish

| KOHLER.                 | DEMO     |          |                |         |                                                                                                    |                                                                                                    | <b>a</b> 1.  |
|-------------------------|----------|----------|----------------|---------|----------------------------------------------------------------------------------------------------|----------------------------------------------------------------------------------------------------|--------------|
| Profile                 |          |          |                |         |                                                                                                    |                                                                                                    | Save Publish |
| General                 | Business | Products | Certifications | Quality | Logistics                                                                                           | Trade Compliance                                                                                                    |              |
|                         |          |          |                |         | North<br>South<br>ASPAU<br>India<br>Select all<br>EMEA<br>North<br>South<br>South<br>ASPAU<br>India | America<br>c<br>regions you will supply TO<br>America<br>America<br>C<br>the PRIMARY region you will supply To*                                             |              |
|                         |          |          |                |         | Emplo<br>What is the<br>Male 50%<br>Female 30%<br>Click SA<br>complete                              | byee Demographics<br>he percentage of each gender?<br>VE in top right corner before continuing to another tab. Click PUBLISH in top right corner once<br>e. |              |
| rëst<br>@%input#test%iq | 9.:      |          |                |         |                                                                                                    |                                                                                                    | <b>.</b>     |
|                         |          |          | C              | onfir   | m tha                                                                                               | at ALL your company's information is correct                                                                                                    |              |
|                         |          |          |                |         |                                                                                                    |                                                                                                    |              |
|                         |          |          |                |         |                                                                                                    | Click SAVE and PUBLISH                                                                                                    |              |

#### **Reminder**

| <b>^</b>  | KOHLER.DEMO                                                                              |                                                 |                                               |                |           | <b>.</b>     |
|-----------|------------------------------------------------------------------------------------------|-------------------------------------------------|-----------------------------------------------|----------------|-----------|--------------|
|           | Registration - Profile                                                                   |                                                 |                                               |                | Back      | Save Publish |
|           |                                                                                          | 🕑 DATA                                          | ⊘ contacts                                    | CATEGORIES     | 4 PROFILE |              |
|           | General Business Products                                                                | Certifications Quality                          | Logistics Trade Co                            | mpliance       |           |              |
| ∰<br>✿    | Please fill ALL mandatory fields in ALL ca<br>Sections containing empty mandatory fields | tegories before clicking 'Publish'!<br>lds:     |                                               |                |           |              |
|           |                                                                                          |                                                 | Bus                                           | iness          |           | Î            |
|           |                                                                                          |                                                 |                                               |                |           |              |
| Sar<br>Kc | Clicking Sa hler, it simply sa lose your prog                                            | ve does not s<br>ves your entr<br>ress next tim | send any dat<br>ries so you d<br>e you login. | ta to<br>lon't | Save      | Publish      |

Publish - Clicking Publish will save your entries to your profile and send this data over to Kohler. You will still be able to make changes after clicking publish.

YOU MUST CLICK PUBLISH if you want Kohler to receive any of your information

# This completes the guide on: Supplier Registration: Business

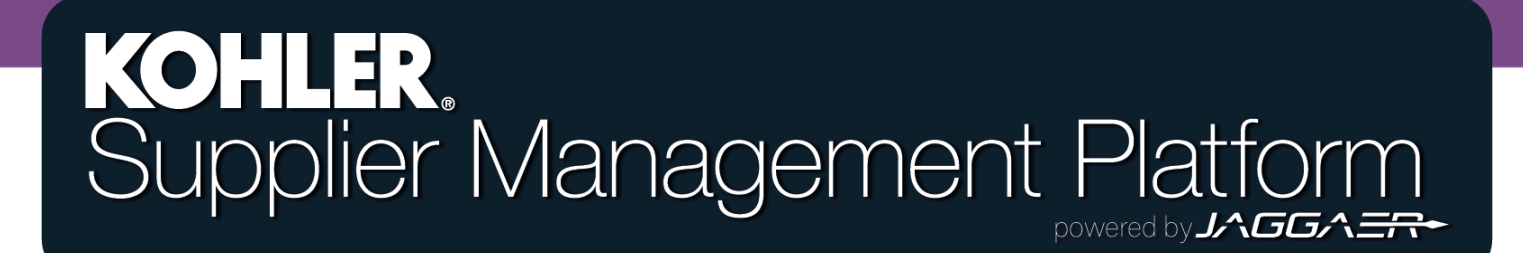